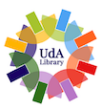

BIBLIOTECA DIGITALE DI ATENEO Università degli Studi "G. d'Annunzio" Chieti-Pescara

UdaLibrary - Portale delle Biblioteche del Polo Ud'A

# Guida all'uso di EzProxy

## Accesso alle risorse elettroniche da reti esterne all'Ateneo

Rev. 003 del 08.02.2023

#### A cosa serve il servizio EzProxy

L'Ateneo sottoscrive numerosi abbonamenti con editori di pubblicazioni scientifiche per consentire a tutta la comunità accademica di consultare Periodici Elettronici, E-book e Banche dati ed ottenere l'accesso a migliaia di full-text. Queste risorse elettroniche sottoscritte in abbonamento sono liberamente accessibili all'interno della Rete di Ateneo.

EzProxy permette di <u>accedere da casa o da qualunque altra postazione, quando ci si trova fuori</u> <u>dalla rete di Ateneo, a tutte le risorse elettroniche sottoscritte in abbonamento.</u>

#### Chi può utilizzare il servizio EzProxy e come accedere

EzProxy è riservato a tutti gli utenti istituzionali provvisti di credenziali di accesso ai servizi dell'Ateneo. Per utilizzare il servizio è necessario **cliccare sul logo "Proxy"** accanto al menu principale del <u>Portale delle biblioteche UdaLibrary</u> e autenticarsi con le credenziali di Ateneo.

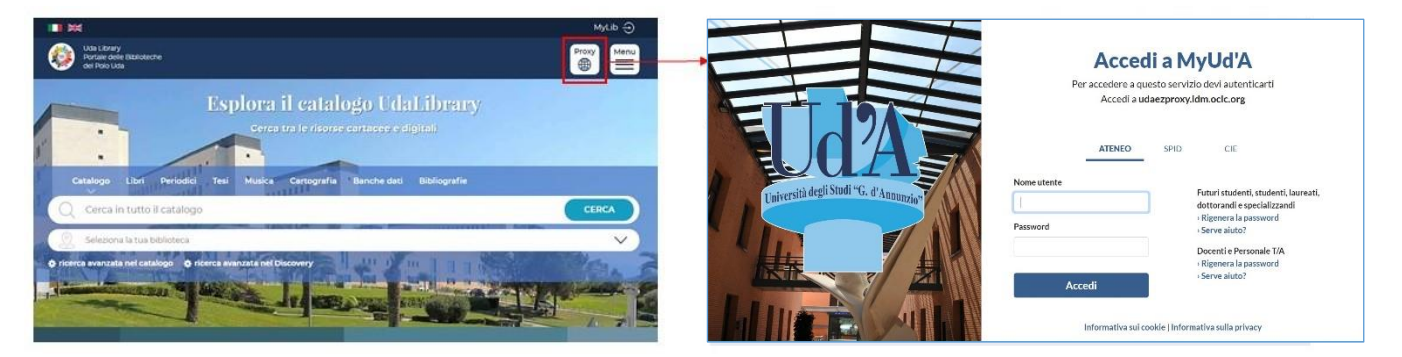

#### Come effettuare il Login

Dopo aver cliccato sul logo Proxy verrà richiesta l'autenticazione, inserire le proprie credenziali con le quali si accede ai servizi Unich:

- Studenti, Docenti, Personale TA: Matricola + Password oppure Identità digitale SPID
- Amministratori e Validatori IRIS: Login + Password credenziali ARUdA

## Come accedere alle risorse elettroniche in abbonamento

Dopo il login verrà creata una sessione autenticata EzProxy e si verrà reindirizzati su una nuova home page del Portale delle biblioteche Udalibrary, che avrà come url <<u>https://polouda-sebinait.udaezproxy.idm.oclc.org/SebinaOpacChieti/.do</u>> che indicherà che tutto il portale e le risorse in esso linkate sono pronte per essere navigate fuori dalla rete di ateneo perché è stato attivato il Proxy.

Per accedere alle risorse, dalla home page proxata di UdaLibrary si dovrà navigare tutto il portale richiamando le risorse elettroniche prescelte attraverso le pagine dedicate presenti nella sezione

"Biblioteca Digitale" (Periodici elettronici, Banche dati o Discovery su piattaforma EBSCO e Discovery integrato nel catalogo)

EzProxy non si attiva sulle risorse che vengono richiamate dai "preferiti" del proprio browser di navigazione, ma consente di accedere alle risorse stesse solo richiamandole dalle pagine loro dedicate sul portale una volta che è stato attivato.

#### Logout e verifica

La sessione autenticata EzProxy resta attiva finché non si chiude la finestra del browser utilizzata per accedere al servizio e continua ad essere attiva anche se si scelgono altre risorse da consultare.

Se il browser viene chiuso, per continuare ad utilizzare il servizio sarà necessario autenticarsi nuovamente. Per sapere se nel browser è attiva una sessione autenticata EzProxy è sufficiente verificare che nella barra dell'indirizzo sia presente la dicitura "udaezproxy.idm.oclc.org" all'interno dell'URL della risorsa o della pagina che si sta visitando.

Se la dicitura "udaezproxy.idm.oclc.org" non è presente, la sessione autenticata EzProxy non è attiva.

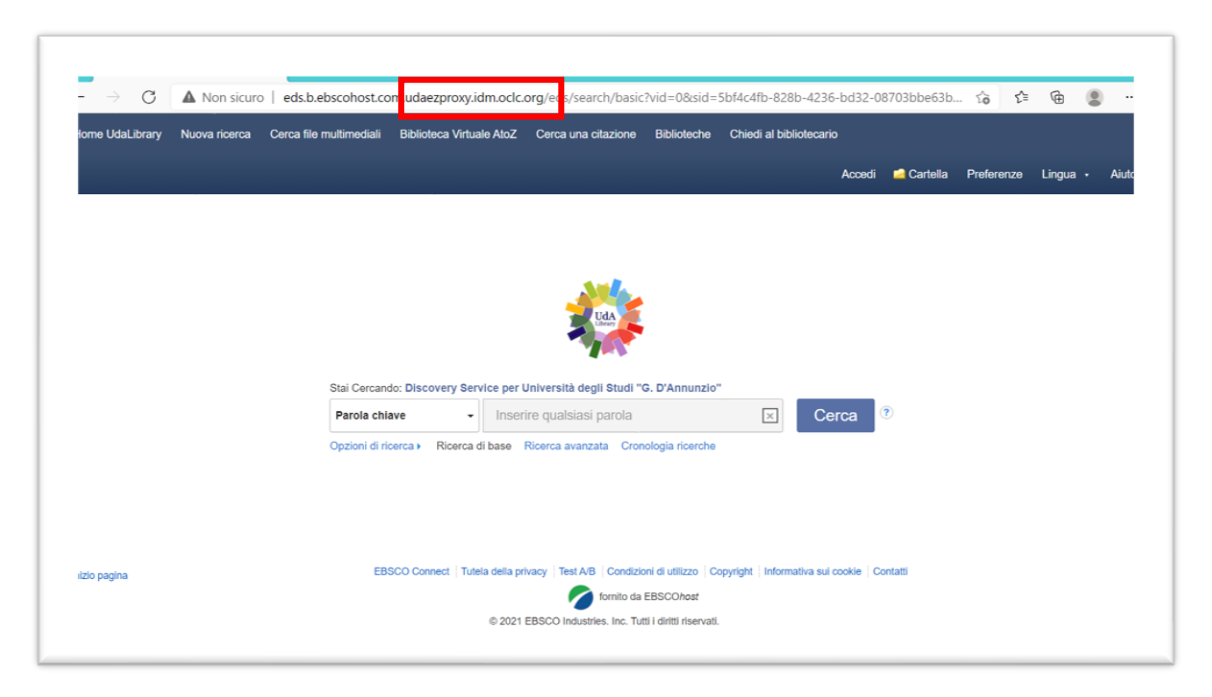

### Configurazioni

Per poter utilizzare il servizio EzProxy non è necessario installare software, né riconfigurare il proprio browser. L'unico requisito richiesto è che il browser in uso accetti i cookies.

#### Assistenza

In caso di problemi, prima di inoltrare una richiesta di assistenza provare a verificare quanto segue:

- svuotare la cache del browser in uso
- utilizzare una nuova finestra di navigazione in incognito nel browser in uso
- verificare se con un browser diverso si riscontrano gli stessi problemi.

Per chiedere assistenza sul servizio è possibile contattare la Biblioteca Digitale di Ateneo utilizzando il modulo <u>"Chiedi al bibliotecario"</u> e scegliendo nel motivo della richiesta la voce "Info Proxy".